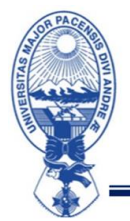

| -    | ENCIAS PURAS                |       |
|------|-----------------------------|-------|
| 13%  | ESTADISTICA - PLSICA - HERO | E     |
| CULT | CON                         | IN AL |
| FA   | FUPIN                       | S S   |
| 11   |                             |       |
| = >  | U.M.S.A.                    | <     |

#### FCPN/DDAF/COM N°21/23

#### **COMUNICADO Nº21**

## **ACTIVACIÓN DE CUENTA INSTITUCIONAL**

Todos los estudiantes inscritos del Curso Pre-Facultativo I/2024, deben activar su cuenta institucional e ingresar a la Plataforma Educativa GOOGLE CLASSROOM siguiendo los siguientes pasos:

1. Para la activación de su cuenta institucional debe ingresar a la página web:

# https://accounts.google.com/

| Go                                                            | ogle                       |                               |        |
|---------------------------------------------------------------|----------------------------|-------------------------------|--------|
| Iniciar                                                       | sesión                     |                               |        |
| Utiliza tu cue                                                | nta de Goo                 | ogle                          |        |
| Correo electrónico o teléfono –                               |                            |                               |        |
| L<br>¿Has olvidado tu correo elec                             | ctrónico?                  |                               |        |
| ¿No es tu ordenador? Usa el r<br>sesión de forma privada. Más | modo Invitad<br>informació | do para iniciar<br>ó <b>n</b> |        |
| Crear cuenta                                                  |                            | Siguiente                     |        |
|                                                               |                            |                               |        |
| pañol (España) 👻                                              | Ayuda                      | Privacidad                    | Términ |

### Debe usar los siguientes datos para ingresar a su cuenta facultativa:

**CORREO:** InicialApellidoPaternoInicialApellidoMaternoInicialPrimerNombrenúmeroCI<u>cpf124@fcpn.edu.bo</u> **CONTRASEÑA:** númeroC.I.PREfcpn

| EJEMPLO:                             |                                     |                                     |
|--------------------------------------|-------------------------------------|-------------------------------------|
| Nombre: Miguel Ma                    | rco Gol Feliz                       | Número C.I.: 87654321               |
| Su correo será<br>Su contraseña será | : <u>gfm8765432</u><br>: 87654321PR | <u>1cpf124@fcpn.edu.bo</u><br>Efcpn |

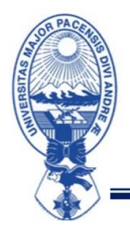

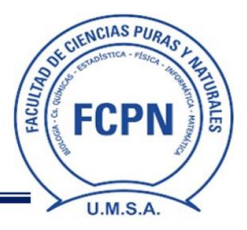

2. Introducir contraseña y hacer click en "Siguiente"

| Goog                         | gle    |           |  |
|------------------------------|--------|-----------|--|
| Te damos la l                | oienve | enida     |  |
| ۲                            |        | ~         |  |
| Introduce tu contraseña      |        |           |  |
|                              |        |           |  |
| Mostrar contraseña           |        |           |  |
| ¿Has olvidado tu contraseña? |        | Siguiente |  |
|                              |        |           |  |
|                              |        |           |  |
|                              |        |           |  |

3. A continuación, podrá ver la pantalla de Bienvenida su nueva cuenta y debe hacer click en "Entendido"

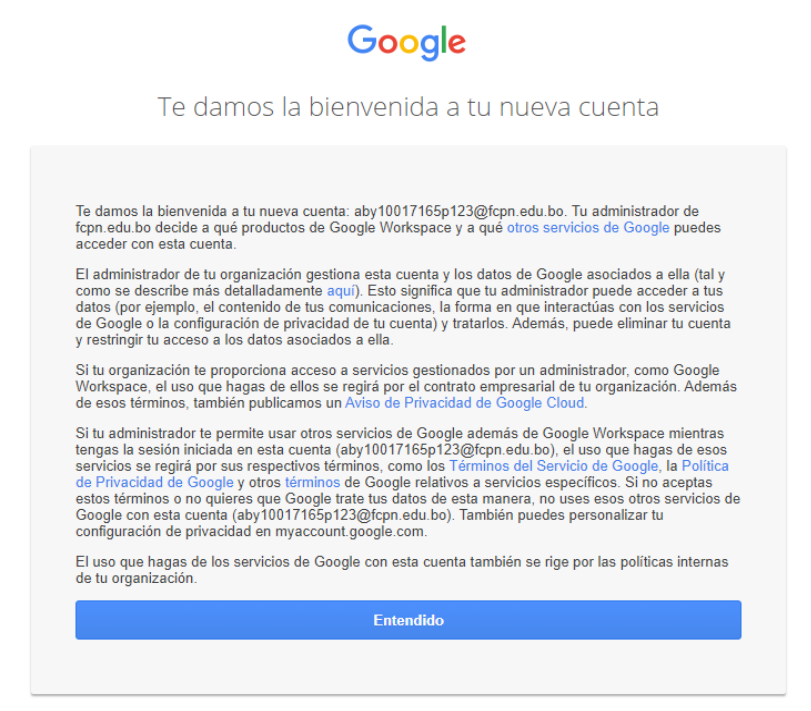

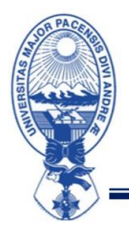

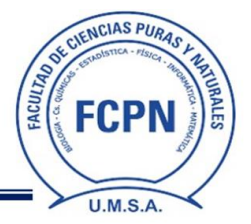

#### **INGRESO A GOOGLE CLASSROOM**

4. En la pantalla de su cuenta Google seleccionar la opción de "Aplicaciones Google" y hacer click en "Classroom"

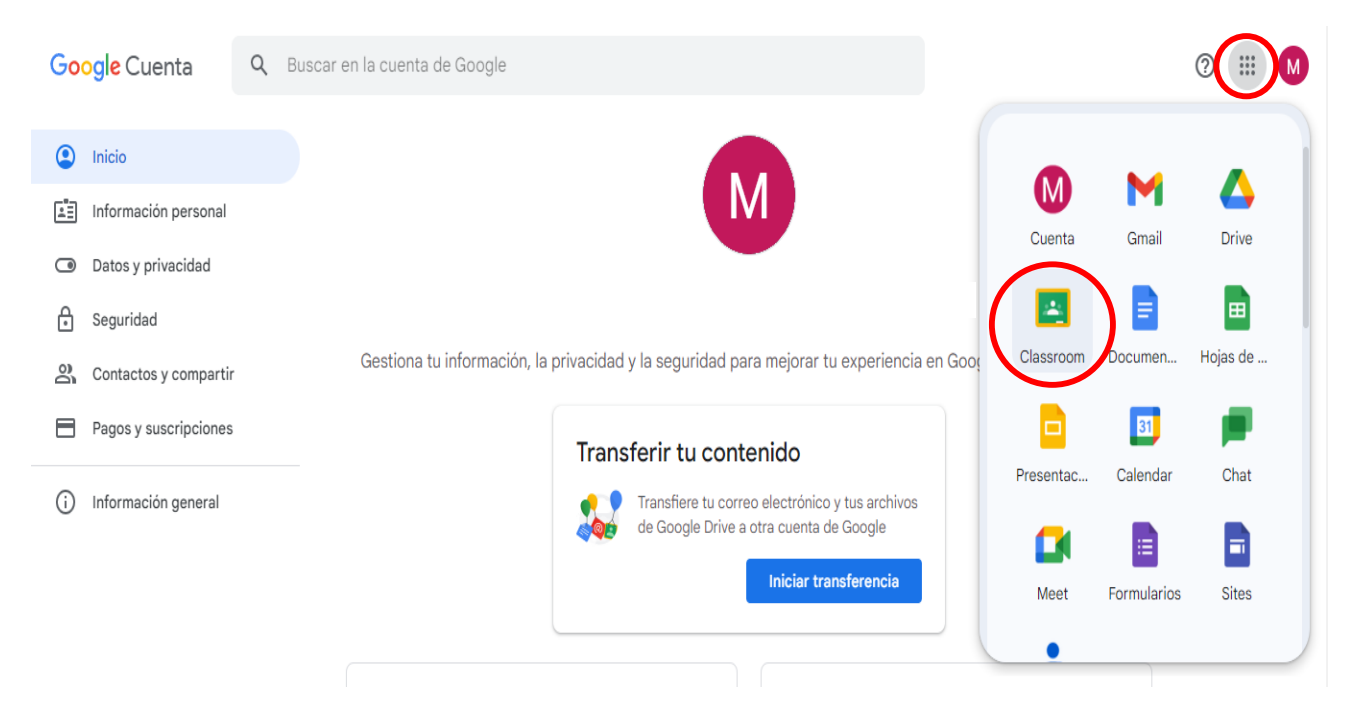

#### 5. Elegir la función de "Soy Estudiante"

| ≡ Google Classroom                      |                                                                                                    | + # M                                                                                            |                                                                                     |
|-----------------------------------------|----------------------------------------------------------------------------------------------------|--------------------------------------------------------------------------------------------------|-------------------------------------------------------------------------------------|
| <text><text><text></text></text></text> | Elige tu funciónImplication de lige tu funciónImplication de lige tu función <td cols<="" td=""><td>ITROD. A LA MATE<br/>FALELO B<br/>rección de Admisión Facultati<br/>Rechazar<br/>Unirme</td></td> | <td>ITROD. A LA MATE<br/>FALELO B<br/>rección de Admisión Facultati<br/>Rechazar<br/>Unirme</td> | ITROD. A LA MATE<br>FALELO B<br>rección de Admisión Facultati<br>Rechazar<br>Unirme |

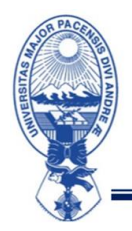

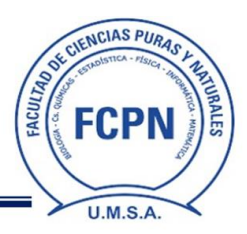

6. En la pantalla aparecerán las asignaturas que corresponden a su carrera, para aceptar la invitación debe hacer click en la opción "Unirme" de cada asignatura

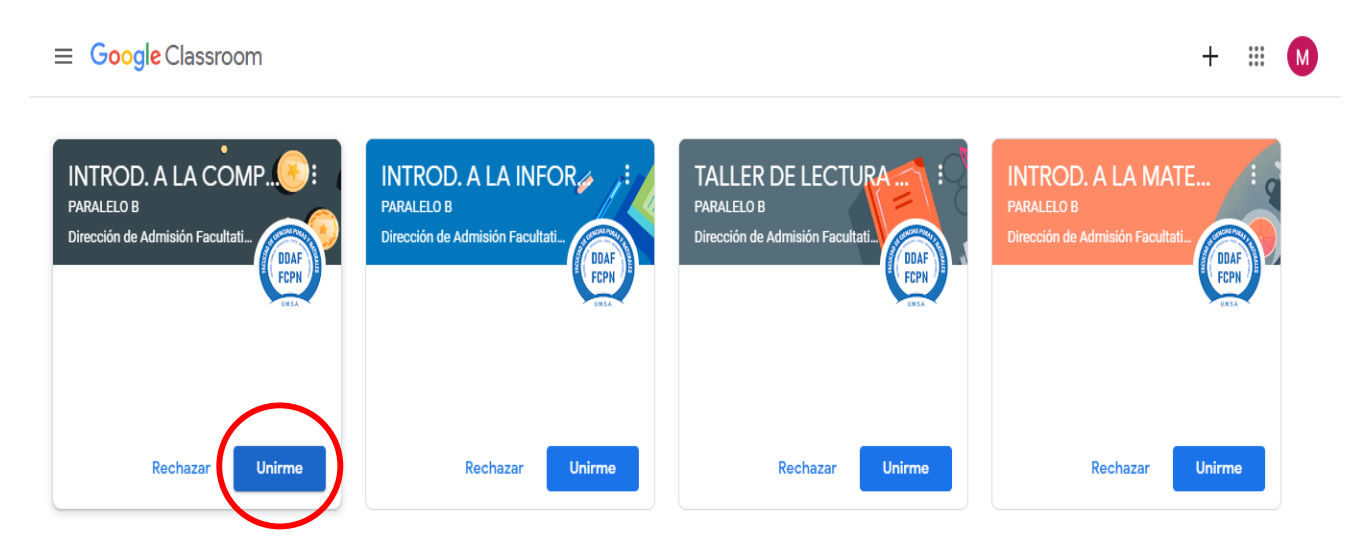

Atención de consultas, si tiene alguna dificultad para ingresar a su cuenta institucional, se atenderán dudas y consultas en la oficina de Cota Cota, los días 01 y 02 de agosto en horario de oficina, también puede comunicarse a través del correo electrónico: <u>nsosab@fcpn.edu.bo</u>

Atentamente,

#### DIRECCIÓN DE ADMISIÓN FACULTATIVA